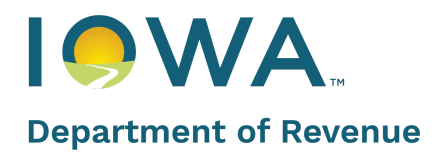

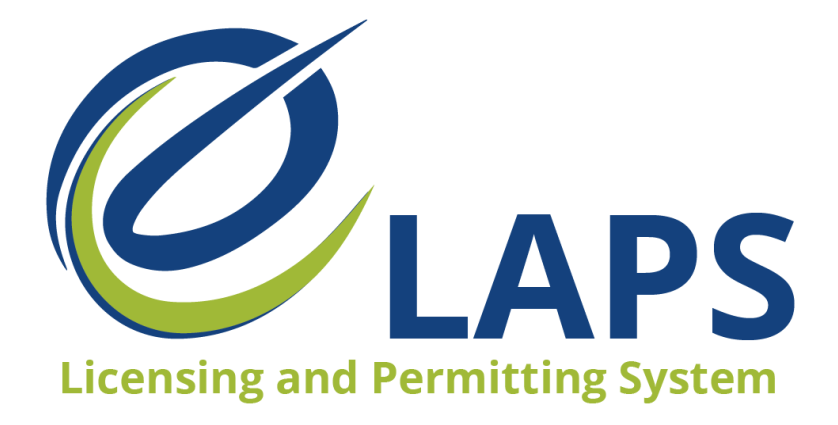

## **IDR eLAPS**

Additional Locations for Iowa Native Wineries - Quick Reference Guide

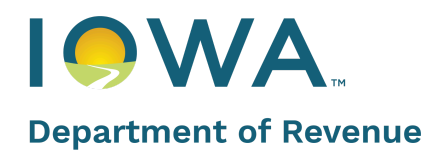

# **Table of Contents**

| IDR eLAPS                                 | 1 |
|-------------------------------------------|---|
| Introduction                              | 3 |
| Steps for Submitting Additional Locations | 3 |

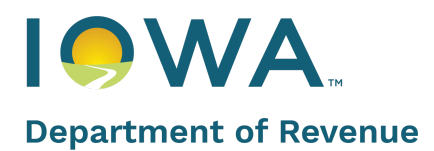

### Introduction

IDR's new Electronic Licensing and Permitting System (eLAPS) will help stakeholders apply for and manage their alcohol licenses, permits, and certificates efficiently. Additionally, it will also let Dramshop Carriers verify and endorse the applications for further processing to Local Authorities and the IDR Staff.

#### **Steps for Submitting Additional Locations**

- 1. Log into your eLAPS account.
- 2. Navigate to the Action List section.
- 3. Click on Edit/Update License under Make a Change to a License or Permit.

| Permits                     | Action List                                                                                                    |                                                                          |                                                             |
|-----------------------------|----------------------------------------------------------------------------------------------------|--------------------------------------------------------------------------|-------------------------------------------------------------|
| B Dashboard                 |                                                                                                    |                                                                          |                                                             |
| Action List                 | NEW APPLICATION                                                                                                    | HELP ME CHOSE MY LICENSE TYPE                                            | UPCOMING RENEWAL                                            |
| Upcoming Renewals           | Create an Application for a New License or Permit.                                                                                       | Guided access to assist in selecting the correct License or Permit type. | Create a Renewal Application fo                             |
| + Revision Requests (0)     |                                                                                                    |                                                                          |                                                             |
| Outstanding Payments (0)    | Apply for New Application                                                                                                    | Apply for New Application                                                | C                                                           |
| Print or View My License(s) |                                                                                                    |                                                                          |                                                             |
| View all Applications       | MAKE A CHANGE TO A LICENSE/PERMIT                                                                                                    | UPDATE DRAMSHOP CARRIER                                                  | CANCEL LICENSE                                              |
| My Company's                | Complete an Amendment application for Ownership updates, Outdoor<br>Service, Add a Privilege or Sub-Permit, Temporary/Permanent Premises | Change Dram Insurance Midterm                                            | Please use this action to initiate<br>Cancellation Process. |
| Access Management (0)       | Transfers, Premise Updates, and Additional Location.                                                                                     |                                                                          |                                                             |
| Refund Payments             | Edit / Update License                                                                                                    | Update Dram Carrier                                                      |                                                             |
| 🛞 Tax Reporting             |                                                                                                    |                                                                          |                                                             |
| Shipping Reports            |                                                                                                    |                                                                          |                                                             |
| Other                       |                                                                                                    |                                                                          |                                                             |

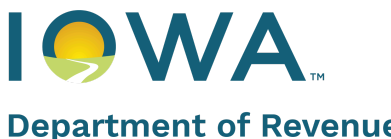

#### **Department of Revenue**

4. Look for the Clase "A" Wine Permit (Native) you want to submit the Additional Location for and click on the Amend button next to the application number.

| Permits                     | Applications Eligible                                 | For Amendment       |                 |                     |                   |
|-----------------------------|-------------------------------------------------------|---------------------|-----------------|---------------------|-------------------|
| Dashboard                   | License/Permit #                                      | License/Permit Type |                 |                     |                   |
| Action List                 |                                                       | Select              | Search          |                     |                   |
| Upcoming Renewals           |                                                       |                     |                 |                     |                   |
| + Revision Requests ( 0 )   | IOWAWAN000000                                         |                     |                 |                     |                   |
| Outstanding Payments (0)    | 1918 SE Hulsizer Road<br>Class A Wine Permit (Native) |                     |                 | App-000000          | Amend             |
| Print or View My License(s) |                                                       |                     |                 |                     |                   |
| - View all Applications     | Application Status                                    | Effective Date      | Expiration Date | Business Type       | License<br>Length |
|                             | Active                                                | 2021-11-30          | 2022-11-29      | Limited Partnership | 12 Month          |
| My Company's                |                                                       |                     |                 |                     |                   |
| Access Management ( 0 )     |                                                       |                     |                 |                     |                   |

- 5. Select Additional Location under the New Amendment Request box and then click Next.
- 6. Click on the Add Location button.
- 7. Fill in the required fields and upload the file for Attach a letter of invitation to the event.
- 8. If you have multiple dates for this request, please indicate additional dates in the Comments box.
- 9. Click Add//Update Location button when you are finished.
- 10. Complete the Attestation/Endorsement and submit the application.